# SA-712B / SA-712W

## Secuenciador de aires acondicionados

Μ Α Ν U Α L D Ε L U S U Α R 0

<u>Ver 7.1</u>

### Contenido del Manual

#### Capítulo 1 Introducción

- Capítulo 2 Instalación del controlador
- Capítulo 3 Configuración básica del controlador.
- Capítulo 4 Activación del controlador.

#### <u>1 – Introducción a los controladores SA-712B / SA-712W:</u>

#### 1-1 Descripción general:

Los controladores SA-712B / SA-712W basan su funcionamiento en una plaqueta controladora con funciones de servidor web integradas, lo que permite que el control y el monitoreo del controlador pueda hacerse a traves de exploradores de internet. Los modelos SA-712B / SA-712W controlan el secuenciado de dos equipos de aire acondicionado mediante el uso de un solo control remoto.

#### **1-2** Características del producto:

- Secuenciado de 2 (dos) equipos de aire acondicionado.
- Visualización de estados y control de parámetros por explorador de internet
- Sensado de temperatura ambiente.
- Apagado automático de equipo en falla y encendido fijo del de respaldo.
- Sensado de estado de alimentación eléctrica.
- Conexión Ethernet 10 M / IEEE802.3 Ethernet Standard.
- Alarmas visuales y audibles.
- Envio de alarmas via e-mail (sólo el modelo SA 712W).
- Cargador para batería de respaldo.

#### **1-3** Composición de los controladores:

Los controladores SA-712B y SA-712W se proveen con los siguientes elementos externos

- Sensor de temperatura ambiente.
- Emisores de luz infraroja (2)
- Cable de Conexión a red ethernet
- Cable de conexión a 220 V

#### 2- Instalación física del producto

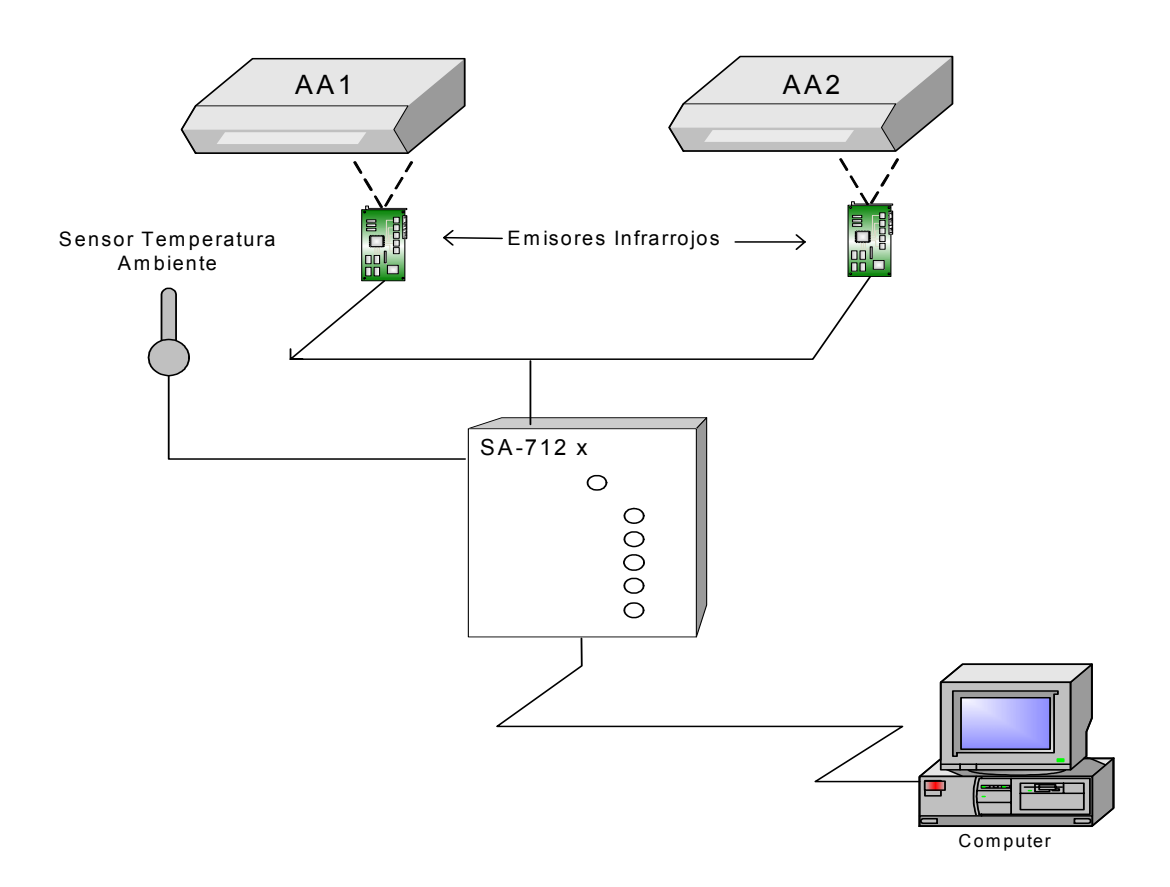

- 1) Ubicar en posición adecuada a los emisores infrarrojos, de manera que sean visibles por el detector de cada uno de los equipos de aire acondicionado.
- 2) Ubicar el sensor de temperatura ambiente.
- 3) Conectar la el conector RJ 45 a la red o a una PC que ejecute un explorador de internet.
- 4) Conectar el controlador a 220 V
- 5) Encender la llave de encendido interna
- 6) Conectar el terminal de la batería.

3 Configuración básica del controlador SA-712B /SA-712W

#### 3.1 Configuración de la computadora de control:

Luego de tipear la dirección <u>http://192.168.1.222</u> en el cuadro de texto de "dirección" del explorador de internet deberá aparecer la siguiente ventana de control de acceso al dispositivo.

| Escribir co | ntraseña de red              |                                     | ?× |
|-------------|------------------------------|-------------------------------------|----|
| <u> ()</u>  | Escriba su nombre d          | le usuario y contraseña.            |    |
| ¶~          | Sitio:                       | 192.168.1.222                       |    |
|             | Dominio                      | Inecontrol Administración           |    |
|             | <u>N</u> ombre de<br>usuario |                                     | 1  |
|             | <u>C</u> ontraseña           |                                     |    |
|             | 🔲 <u>G</u> uardar esta cor   | ntraseña en la lista de contraseñas |    |
|             |                              | Aceptar Cancela                     |    |

Si ésta ventana de autorización no apareciera, verifique que ninguna computadora de la red utilice la dirección 192.168.1.222 y que la submáscara de red sea 255.255.255.0 . Utilice otra dirección de red distinta a la del controlador en la computadora de control, por ejemplo 192.1268.1.33.

Tipee en los cuados de texto lo siguiente:

Nombre de Usuario: *admin* Contraseña: *2639* 

Deberá aparecer una pantalla similar a la de la *Fig 3-A* La parte superior indica el estado del sistema mientras que la inferior muestra los parámetros configurados y ofrece acceso a las diferentes ventanas del sitio. Desde cualquier ventana del sitio, podrá acceder a ésta ventana principal a través del link **Parámetros** 

|                    |                                          |                         |         | ocouciio        | autor 3A-712                   |                 |
|--------------------|------------------------------------------|-------------------------|---------|-----------------|--------------------------------|-----------------|
| AA1                | AA2                                      | Temp.                   | 220 V   | Secuenciador    | Conmutac                       | ión en: 0: 0: 0 |
| OFF 0              | OFF                                      | ок                      | ОК      | Activo          | Detenido                       |                 |
|                    |                                          |                         | Actuali | zación Automáti | ica                            |                 |
| <u>Parámetros</u>  |                                          |                         |         | Parám           | etros                          |                 |
| liguración         |                                          |                         |         |                 |                                | 1               |
| <u>Tiempos</u>     | Tempe                                    | ratura N                | ormal   | 27 Grados       | Dirección IP                   | 192.168.1.222   |
| <u>Temperatura</u> |                                          |                         |         |                 |                                |                 |
| Red                | Tempe                                    | <u>Temperatura Alta</u> |         | 70 Grados       | <u>Máscara Red</u>             | 255.255.255.0   |
| <u>inistración</u> | Tiemp                                    | Tiempo Primera          |         | 4 Horas         | Gateway                        | 192.168.1.1     |
| ttrol del SA-712W  | <u>Conmutación</u><br>Tiempo Conmutación |                         | tación  | 25 Horas        | <u>Mensajes</u><br>Habilitados | No              |
|                    |                                          |                         |         |                 |                                |                 |
|                    |                                          |                         |         |                 |                                |                 |

Fig 3-A

Esta ventana es la única que actualiza los estados del sistema en forma automática, tal como se indica en la misma.

#### 3.2 Configuración de los parámetros de red del controlador.

Podrá modificar los parámetros de red predeterminados por los que se ajustan a sus requerimientos. Para ello deberá acceder al link **Red**. *Fig 3-B.* 

Además de las direcciones de IP del controlador y puerta de enlace, en ésta ventana deberá definir el nombre o dirección IP del servidor SMTP y un nombre de usuario y password válidos para validarse (sólo en modelo SA-712W).

| •••>•©©                    | 3 Q R 9 C  | ) B-(                     | 3 🖸 • | E           |                |                      |                  | -            |
|----------------------------|------------|---------------------------|-------|-------------|----------------|----------------------|------------------|--------------|
| Ten                        | nperatura. | 26 (                      | 2     |             | Secuencia      | ador                 | SA-712W          | Ine Ontrol 🥑 |
| AA1                        | AA2        | Temp.                     | 220 V | Se          | cuenciador     | ador Conmutación en: |                  | en: 0: 0: 0  |
| OFF                        | OFF        | ОК                        | OK    |             | Activo         | ]                    | Detenido         |              |
|                            |            |                           | Act   | ualiz       | ar Estados     |                      |                  |              |
| <u>Parámetros</u>          |            |                           |       |             | Configura      | ción l               | Red              |              |
| Configuración Dirección IP |            |                           |       |             |                |                      | 192.168.1.222    | 2            |
| Temperatura                |            | Mascara Red               |       |             |                |                      | 255.255.255.0    | )            |
| Red Puerta de enlace       |            |                           |       | 192.168.1.1 |                |                      |                  |              |
| Mensajes                   |            | Servidor SMTP             |       |             |                |                      | su servidor smtp |              |
| dministración              |            | Cuenta Autenticación SMTP |       |             |                |                      | usuario smtp     |              |
| Control del SA-7           | 12W        | Password SMTP             |       |             |                |                      |                  |              |
|                            |            |                           | 0     | àrabar      | Nuevos Valore: | s                    | Restablecer      |              |
|                            |            |                           |       |             |                |                      |                  |              |
|                            |            |                           |       |             |                |                      |                  |              |
|                            |            |                           |       |             |                |                      |                  |              |

*Fig* **3-***B* 

#### 3.3 Configuración de los tiempos de conmutación.

En ésta ventana se define cuál <u>Equipo de aire acondicionado se</u> <u>enciende primero</u>, el <u>Tiempo de secuenciado</u> general entre los mismos, y el <u>Tiempo para la primera conmutación</u>. *(Fig 3-C)* Este último parámetro se utiliza para sincronizar los secuenciados de los equipos en función de un determinado horario. Por ejemplo si deseáramos que los secuenciados se realicen a las 00:00 horas, y la hora actual es las 19:00 hs, el tiempo para la primera conmutación debería ser de 5 horas. Si el controlador se encontrara en funcionamiento, la modificación de cualquiera de éstos parámetros hará que el secuenciado se detenga.

| ••• • • 🕲 🕼 :                                                  | Ճ∣Q ⊞ († ( | 3 ₽•4                                                                                                    | 3 🖸 •     |                                     |              | -            |  |  |  |
|----------------------------------------------------------------|------------|----------------------------------------------------------------------------------------------------|-----------|-------------------------------------|--------------|--------------|--|--|--|
| Ter                                                            | nperatura. | 28 (                                                                                                    | 2         | Secuencia                           | ador SA-712W | Ine Ontrol @ |  |  |  |
| AA1                                                            | AA2        | Temp. 220 V                                                                                                    |           | Secuenciador                        | Conmutación  | en: 0: 0: 0  |  |  |  |
| OFF                                                            | OFF        | ОК                                                                                                    | ок        | Activo                              | Detenido     |              |  |  |  |
|                                                                |            |                                                                                                    | Act       | ualizar Estados                     |              |              |  |  |  |
| <u>Tiempos</u><br><u>Temperatura</u><br><u>Red</u><br>Mensaies |            | La grabación de cualquiera de los parámetros de éste formulario,<br>harán que el SA-712W pase a modo DETENIDO,<br>Ingrese al link Control del SA-712W para reiniciar la conmutación |           |                                     |              |              |  |  |  |
| dministración<br>Control del SA-7                              | <u>12W</u> | Equipo que se enciende primero AA1   Tiempo de Secuenciado 25   Horas                                                                                                    |           |                                     |              |              |  |  |  |
|                                                                |            | Tiempo P                                                                                                    | rimera Co | onmutación<br>Grabar Nuevos Valores | Restablecer  | Ioras        |  |  |  |

*Fig* **3-***C* 

#### 3.4 Configuración de los umbrales de temperatura.

En la ventana de temperaturas se deberá indicar al controlador cuáles son los parámetros normales de temperatura del entorno donde se encuentra instalado *.Fig 3D* 

| • • ⇒ • 🖄 🚯 •                 | ∆ Q. m @ 3 | \$ B• ( | - D •      |                    |               | <b>1</b> - 5     |
|-------------------------------|------------|---------|------------|--------------------|---------------|------------------|
| Ter                           | nperatura. | 26 (    | 2          | Secuencia          | ador SA-712   | W Incontrol      |
| AA1                           | AA2        | Temp.   | 220 V      | Secuenciador       | Conmutad      | ción en: 0: 0: 0 |
| OFF                           | OFF        | OK      | ОК         | Activo             | Detenido      |                  |
|                               |            |         | Act        | ualizar Estados    |               |                  |
| <u>Parámetros</u>             |            |         |            | Configuración I    | l'emperaturas |                  |
| Configuración<br>             |            |         |            |                    |               |                  |
| <u>11empos</u><br>Temperatura | <u> </u>   | Tompo   | oturo Mo   | erro al            |               |                  |
| Red                           | -          | Temper  | atura 190  | ina                | E             | 0 Grados         |
| <u>Mensajes</u>               |            | Temper  | ratura Alt | a                  | <u> 3</u>     | Grados           |
| dministración                 |            | Tiemp   | o de esp   | pera para medición | temperatura   | 2 Horas          |
| Control del SA-7              | <u>12W</u> |         |            | Enviar Re          | stablecer     |                  |
|                               |            |         |            |                    |               |                  |
|                               |            |         |            |                    |               |                  |
|                               |            |         |            |                    |               |                  |
|                               |            |         |            |                    |               |                  |
|                               |            |         |            |                    |               |                  |

Fig 3-D

El parámetro <u>Temperatura Alta</u> indica al controlador la temperatura máxima admitida. Sobrepasada ésta temperatura, el controlador activará los envíos de alarmas por e-mail (sólo en el modelo SA-712W), apagará el equipo de aire acondicionado en servicio y encenderá el de respaldo en forma fija.

El <u>Tiempo de espera para medición de temperatura</u> es el tiempo que demora uno de los equipos de aire acondicionado instalados en bajar la temperatura ambiente por debajo del parámetro <u>Temperatura Normal.</u>

#### 3.5 Configuración de los mensajes (solo modelo SA-712W).

El SA-712W realiza el envío de mensajes por e-mail por medio de su servidor SMTP. Para ello deberá configurar los parámetros correspondientes, tal como se indica en el item 3.2. *Configuración de los parámetros de red del controlador.* 

| ⇔ • → - ⊗ Ø & 4                                          | ) in († († 15 - 45 in                                                  | 3 • <u>B</u>                            |                                           |
|----------------------------------------------------------|------------------------------------------------------------------------|-----------------------------------------|-------------------------------------------|
|                                                          |                                                                        | Actualizar Estados                      |                                           |
| Parámetros                                               |                                                                        | Configuración Mensaj                    | es                                        |
| Configuración                                            | Mensajes<br>Habilitados                                                | Repetición de<br>Mensajes Críticos      | Repetición de<br>Mensajes de Notificación |
| Temporatura                                              | No 💌                                                                   | 10 Minutos                              | 12 Horas                                  |
| Red                                                      | Destinatarios: (ingresa                                                | r direcciones separadas por ";" y SIN   | ESPACIOS)                                 |
| <u>Mensajes</u><br>Administración<br>Control del SA-712W | Mensajes Críticos:<br>Temperatura, Falla<br>Linea yFalla de<br>Equipo. | inecoiec@hotmail.com;info@inecoiec      | .com.ar                                   |
|                                                          | Mensajes de<br>Notificación: Inicio de<br>Secuencia y<br>Conmutación . | inecoiec@hotmail.com;info@inecoiec      | .com.ar                                   |
|                                                          | Asunto                                                                 |                                         |                                           |
|                                                          | Inecontrol en Centro de C                                              | Cómputos PxC                            |                                           |
|                                                          |                                                                        | Mensajes                                |                                           |
|                                                          | Alta temperatura                                                       | Temperatura alta en C.C. Ver renglón c  | le estado para ver la causa               |
|                                                          | Falla de Equipo                                                        | Falla de A.A. en servicio. Se enciender | rá equipo de respaldo en forma fija       |
|                                                          | Temperatura<br>Normal                                                  | Se ha reestablecido la temperatura no   | rmal de la sala. Ver renglón de esta      |
|                                                          | Falla de Tensión de<br>Línea                                           | Se ha producido un corte de energia e   | n C.C Inecontrol avisará cuando se        |
|                                                          | Tensión de Línea<br>Reestablecida                                      | Se ha reestablecido la tensión de línea | a. Ver rengón de estados                  |
|                                                          | _                                                                      | Grabar Nuevos Valores R                 | establecer                                |

*Fig* **3-***E* 

En la ventana de configuración de mensajes (*fig 3-E*), podrá definir si se envían o no mensajes en caso de producirse un evento

3.5.1 Descripción de los parámetros:

<u>Mensajes Críticos:</u> son considerados críticos los mensajes que deben ser enviados al producirse los siguientes eventos:

Alta temperatura Falla de línea Falla del equipo en servicio

<u>Mensajes de notificación</u>: son considerados de notificación (no críticos) los mensajes que deben ser enviados al producirse los siguientes eventos:

Inicio de secuenciado. Conmutación de equipo.

Repetición de mensajes críticos: tiempo en que se repite el envío de mensajes críticos por e-mail

Repetición de mensajes de notificación: tiempo en que se repite el envío de mensajes de notificación (no críticos) por e-mail

Podrá definir destinatarios diferentes (o iguales) para los mensajes críticos y para los de notificación.

Cada mensaje puede ser modificado de acuerdo a su necesidad.

#### 4 Controlador en Funcionamiento

4.1 Activación del controlador.

Luego de haber realizado la parametrización del controlador, podrá ingresar al formulario de control del SA-712B / SA-712W.(*Fig 4A*) En primer lugar deberá hacer que el estado del control remoto que se encuentra dentro del controlador, coincida con el que se muestra en el parámetro <u>Estado del control remoto.</u>En caso de no coincidir acceder al link <u>Cambiar</u>

| \$- • ⇒ • 🛞 🚯 ·                                                                                                    | ∆ Q. ≥ 9 0    | \$ B• (                | s .                      | 8                                                |                              | E - 6              |  |
|----------------------------------------------------------------------------------------------------|---------------|------------------------|--------------------------|--------------------------------------------------|------------------------------|--------------------|--|
| Ter                                                                                                    | nperatura.    | 28 0                   | C                        | Secuencia                                        | ador SA-712W                 | Ine Ontrol         |  |
| AA1                                                                                                    | AA2           | Temp.                  | 220 V                    | Secuenciador                                     | Conmutación                  | en: 0: 0: 0        |  |
| OFF                                                                                                    | OFF           | OK                     | ОК                       | Activo                                           | Detenido                     |                    |  |
|                                                                                                    |               |                        | Act                      | ualizar Estados                                  |                              |                    |  |
| <u>Parámetros</u>                                                                                                    |               |                        | Fo                       | rmulario de Con                                  | trol del SA-712W             |                    |  |
| Configuración<br>                                                                                                    |               |                        |                          |                                                  |                              |                    |  |
| Temporatur                                                                                                    | IMPO          | RTANT                  | E : Ase                  | gurarse que amba                                 | as unidades de Aire          | Acondicionado      |  |
| Red                                                                                                    | <u> </u>      | esten                  | apagad                   | as antes de inicial                              | r el Secuenciado Al          | utomatico.         |  |
| Mensajes                                                                                                    | Inicia        | r el secu              | enciado a                | <b>automático</b> de los aire                    | es e <u>n función</u> de los | Iniciar            |  |
| Administración                                                                                                    | Tiem          | oos indica             | ados. Se i               | enciende primero equi                            | po: AA1 🔽                    | <u>Secuenciado</u> |  |
| <u>Control del SA-712W</u><br>Resetea los estados Falla de equipo y Secuenciador Fijo. Permite <u>Reset</u><br>reiniciar el secuenciado de los equipos. <u>Secuenciador</u> |               |                        |                          |                                                  |                              |                    |  |
|                                                                                                    | Estad<br>Hace | o del Co<br>r coincidi | ntrol remo<br>r con el e | oto para Inecontrol: O<br>stado del control remo | off<br>oto del SA-712W       | Cambiar            |  |
|                                                                                                    |               |                        |                          |                                                  |                              |                    |  |
|                                                                                                    |               |                        |                          |                                                  |                              |                    |  |
|                                                                                                    |               |                        |                          |                                                  |                              |                    |  |
|                                                                                                    |               |                        |                          |                                                  |                              |                    |  |

*Fig 4-A* 

Accediendo al link <u>Iniciar Secuenciado</u> se activará el controlador. Deberá acceder al link <u>Actualizar estados</u> o bien acceder a la ventana de <u>Parámetros</u> para que los estados de las pantallas se actualicen con el estado actual del controlador.

| • ⇒ • ⊗ ₫ (                       | 3 (Q in () () | ) B- (                               |         |                 |                                |                   |
|-----------------------------------|---------------|--------------------------------------|---------|-----------------|--------------------------------|-------------------|
| Ten                               | nperatura.    | 28 (                                 | 2       | Secuenc         | iador <mark>SA-71</mark> 2     | 2W Ine Control C  |
| AA1                               | AA2           | Temp.                                | 220 V   | Secuenciador    | Conmutac                       | ión en: 3: 59: 57 |
| ON                                | OFF           | OK                                   | OK      | Activo          | En Servicio                    | <b>b</b>          |
|                                   |               |                                      | Actuali | zación Automáti | ca                             |                   |
| <u>Parámetros</u>                 |               |                                      |         | Parám           | etros                          |                   |
| Configuración                     |               |                                      |         |                 |                                |                   |
| <u>Tiempos</u><br>Temperatura     | Tempe         | eratura N                            | ormal   | 27 Grados       | Dirección IP                   | 192.168.1.222     |
| Red                               | Tempe         | Temperatura Alta                     |         | 70 Grados       | Máscara Red                    | 255.255.255.0     |
| <u>Mensajes</u><br>Administración | Tiemp         | <u>Tiempo Primera</u><br>Conmutación |         | 4 Horas         | Gateway                        | 192.168.1.1       |
| Control del SA-7.                 | 12W Tiemp     | o Conmu                              | tación  | 25 Horas        | <u>Mensajes</u><br>Habilitados | No                |
|                                   |               |                                      |         |                 |                                |                   |
|                                   |               |                                      |         |                 |                                |                   |
|                                   |               |                                      |         |                 |                                |                   |
|                                   |               |                                      |         |                 |                                |                   |

*Fig 4-B* 

Luego de iniciarse el secuenciado, la sección superior de la ventana indicará los estados del controlador, en forma similar a lo mostrado en la *fig 4-B.* 

Podrá detener el controlador en cualquier momento accediendo al link **Reset Secuenciador.** 

#### 4.2 Falla de línea de 220 V.

En caso de producirse una falla de línea, el controlador indicará dicho evento mediante el cambio de estado en la pantalla. *Fig 4-C* Además enviará un e-mail (solo en modelo SA-712W), indicando la situación.

| AA1   AA2   Temp.   220 V   Secuenciador   Conmutación en:   3:   50:   14     ON   OFF   OK   Mal   Activo   En Servicio     Or   OK   Mal   Activo   En Servicio     Aation   En Servicio   En Servicio     Actualización   Actualización Automática     Parámetros   Farámetros     Omfiguración   Immeratura Normal   27 Grados   Dirección IP   192.168.1.222     Temperatura   Ata   70 Grados   Máscara Red   255.255.255.0     Tempo Primera   4 Horas   Gateway   192.168.1.1     Tempo Conmutación   25 Horas   Mensajes   No | Ter                               | nperatura. | 28 (                          | 2       | Secuend        | ciador SA-71                   | 2W Ine Outrol @    |
|----------------------------------------------------------------------------------------------------|-----------------------------------|------------|-------------------------------|---------|----------------|--------------------------------|--------------------|
| ON   OFF   OK   Mal   Activo   En Servicio     Actualización Automática     Parámetros     Onfiguración     Temperatura     Temperatura Normal   27 Grados     Dirección IP     192.168.1.222     Temperatura Normal     Corrados     Máscara Red     Temperatura Alta     Temperatura Alta     Temperatura Alta     O Grados     Mensajes     Ininistración   24 Horas     Gateway   192.168.1.1     Tempo Conmutación   25 Horas     Mensajes   No                                                                                    | AA1                               | AA2        | AA2 Temp. 220 V Secuenciador  |         |                |                                | ción en: 3: 50: 14 |
| Actualización Automática     Parametros   Paraímetros     onfiguración   Temperatura Normal   27 Grados   Dirección IP   192.168.1.222     Temperatura   Temperatura Alta   70 Grados   Máscara Red   255.255.255.0     Mensajes   Tempo Primera   4 Horas   Gateway   192.168.1.1     Control del SA-712W   Tempo Conmutación   25 Horas   Mensajes                                                                                                    | ON                                | OFF        | ОК                            | Mal     | Activo         | En Servici                     | io                 |
| Parámetros       Parámetros         onfiguración       Tiempos         Tiempos       Temperatura Normal       27 Grados       Dirección IP       192.168.1.222         Temperatura       Temperatura Alta       70 Grados       Máscara Red       255.255.255.0         Mensajes       Tiempo Primera       4 Horas       Gateway       192.168.1.1         control del SA-712W       Tiempo Conmutación       25 Horas       Mensajes       No                                                                                         |                                   |            |                               | Actuali | zación Automát | ica                            |                    |
| Image: Sonfiguración   Temperatura Normal   27 Grados   Dirección IP   192.168.1.222     Temperatura   Temperatura Alta   70 Grados   Máscara Red   255.255.255.0     Mensajes   Tempo Primera   4 Horas   Gateway   192.168.1.1     Ionitroi del SA-712W   Tempo Conmutación   25 Horas   Mensajes                                                                                                    | <u>Parámetros</u>                 |            |                               |         | Parán          | netros                         |                    |
| Tiempos<br>TemperaturaTemperatura Normal27 GradosDirección IP192.168.1.222RedTemperatura Alta70 GradosMáscara Red255.255.250Mensajes<br>dministraciónTiempo Primera<br>Commutación4 HorasGateway192.168.1.1Interpo Conmutación25 HorasMensajes<br>HabilitadosNo                                                                                                    | onfiguración                      |            |                               |         |                |                                | 1                  |
| Temperatura   Temperatura Alta   70 Grados   Máscara Red   255 255 255 0     Mensajes   Tiempo Primera<br>Commutación   4 Horas   Gateway   192.168.1.1     Tiempo Commutación   25 Horas   Mensajes<br>Habilitados   No                                                                                                    | <u>Tiempos</u>                    | Tempe      | eratura N                     | ormal   | 27 Grados      | Dirección IP                   | 192.168.1.222      |
| Mensajes       Tiempo Primera       4 Horas       Gateway       192.168.1.1         control del SA-712W       Tiempo Conmutación       25 Horas       Mensajes       No                                                                                                    | <u>Temperatura</u><br><u>Red</u>  | Tempe      | Temperatura Alta              |         | 70 Grados      | Máscara Red                    | 255.255.255.0      |
| Control del SA-712W Tiempo Conmutación 25 Horas Mensaies No                                                                                                    | <u>Mensajes</u><br>.dministración | Tiemp      | Tiempo Primera<br>Computación |         | 4 Horas        | Gateway                        | 192.168.1.1        |
|                                                                                                    | Control del SA-7                  | 12W Tiemp  | o Conmu                       | itación | 25 Horas       | <u>Mensajes</u><br>Habilitados | No                 |

Fig 4-C

Este estado será indicado también por un indicador luminoso que se encuentra en el frente del equipo.

4.3 Falla de un equipo de Aire acondicionado. Alta Temperatura.

Se considera que si el equipo de aire acondicionado que se encuentra en servicio permite que la temperatura ambiente supere el parámetro "Temperatura Alta", es porque el mismo se encuentra deteriorado. (*Fig 4-D*).

| Ten                              | iperatura. | 27 (                          | 2       | Secuen        | Secuenciador SA-712W           |                    |  |  |
|----------------------------------|------------|-------------------------------|---------|---------------|--------------------------------|--------------------|--|--|
| AA1                              | AA2        | Temp.                         | 220 V   | Secuenciador  | Conmuta                        | ción en: 3: 44: 59 |  |  |
| Falla                            | ON         | Mal                           | ОК      | Fijo          | En Servici                     | io                 |  |  |
|                                  |            |                               | Actuali | zación Automá | tica                           |                    |  |  |
| <u>Parámetros</u>                |            |                               |         | Parán         | netros                         |                    |  |  |
| nfiguración                      |            |                               |         |               |                                |                    |  |  |
| <u>Tiempos</u>                   | Temp       | eratura N                     | ormal   | 20 Grados     | Dirección IP                   | 192.168.1.222      |  |  |
| <u>1emperatura</u><br><u>Red</u> | Temp       | Temperatura Alta              |         | 32 Grados     | Máscara Red                    | 255.255.255.0      |  |  |
| <u>Mensajes</u><br>ministración  | Tiemp      | Tiempo Primera<br>Computación |         | 4 Horas       | Gateway                        | 192.168.1.1        |  |  |
| ontrol del SA-71                 | 2W Tiemp   | o Conmu                       | tación  | 25 Horas      | <u>Mensajes</u><br>Habilitados | No                 |  |  |
|                                  |            |                               |         |               |                                |                    |  |  |
|                                  |            |                               |         |               |                                |                    |  |  |

Fig 4-D

En ese caso, el controlador lo apagará y encenderá la otra unidad en forma fija..En el caso de la figura 4-D, el aire dañado es el AA1. Este estado es mostrado además en el panel del frente del equipo, mediante los indicadores luminosos y una señal sonora.

La temperatura ambiente volverá a su valor normal a la espera que se le indique que el aire acondicionado deteriorado se encuentra reparado. Para ello deberá ingresar al link <u>Reset Controlador</u> en el formulario <u>Control del SA-712x</u>

Deberá reiniciar el secuenciado de acuerdo a lo indicado en el item 4.1. Activación del controlador.